# PCAN-CPCI

#### CompactPCI zu CAN-Interface

# Benutzerhandbuch

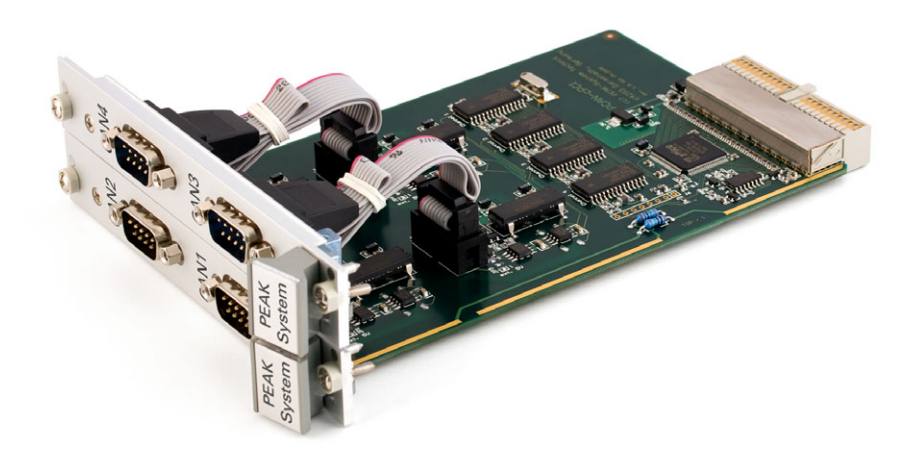

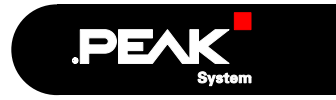

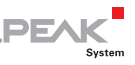

#### Berücksichtigte Produkte

| Produktbezeichnung                    | Ausführung                                               | Artikelnummer |
|---------------------------------------|----------------------------------------------------------|---------------|
| PCAN-cPCI Zweikanal<br>optoentkoppelt | 2 CAN-Kanäle, galvanische<br>Trennung für CAN-Anschlüsse | IPEH-003021   |
| PCAN-cPCI Vierkanal<br>optoentkoppelt | 4 CAN-Kanäle, galvanische<br>Trennung für CAN-Anschlüsse | IPEH-003022   |

Das Titelbild zeigt das Produkt PCAN-cPCI Vierkanal optoentkoppelt. Die Produktausführung Zweikanal optoentkoppelt ist in der Bauform identisch, unterscheidet sich jedoch in der Ausstattung (keine Zusatzfrontblende) und in der Bestückung.

Die in diesem Handbuch erwähnten Produktnamen können Markenzeichen oder eingetragene Markenzeichen der jeweiligen Eigentümer sein. Diese sind nicht ausdrücklich durch "™" und "®" gekennzeichnet.

© 2009 PEAK-System Technik GmbH

PEAK-System Technik GmbH Otto-Röhm-Straße 69 64293 Darmstadt Deutschland

Fon: +49 (0)6151 8173-20 Fax: +49 (0)6151 8173-29

www.peak-system.com info@peak-system.com

Ausgabe 2009-02-10

# Inhalt

| 1 Е  | inleitung                                          | 4  |
|------|----------------------------------------------------|----|
| 1.1  | Eigenschaften im Überblick                         | 4  |
| 1.2  | Voraussetzungen für den Betrieb                    | 5  |
| 1.3  | Lieferumfang                                       | 5  |
| 2 I  | nstallation                                        | 6  |
| 2.1  | Software und PCAN-cPCI-Karte installieren          | 6  |
| 2.2  | CAN-Bus anschließen                                | 9  |
| 2.3  | Externe Geräte über den CAN-Anschluss<br>versorgen | 10 |
| 3 S  | oftware                                            | 12 |
| 3.1  | CAN-Monitor PCAN-View für Windows                  | 12 |
| 3.2  | Eigene Programme mit PCAN-Light anbinden           | 14 |
| 4 н  | äufig gestellte Fragen (FAQ)                       | 15 |
| 5 т  | echnische Daten                                    | 16 |
| Anha | ng A CE-Zertifikat                                 | 18 |
| Anha | ng B Maßzeichnungen                                | 19 |
| Anha | ng C Übersicht für Schnelleinsteiger               | 21 |

.PEAK

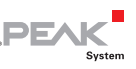

# 1 Einleitung

Die PCAN-cPCI-Karte stellt in Computern mit CompactPCI-Steckplätzen zwei oder vier CAN-Kanäle bereit. Für verschiedene Betriebssysteme sind Softwareschnittstellen vorhanden, so dass Programme auf einfache Weise auf einen angeschlossenen CAN-Bus zugreifen können.

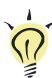

**Tipp:** Am Ende dieses Handbuches (Anhang C) befindet sich für **Schnelleinsteiger** eine Seite mit Kurzangaben zur Installation und zum Betrieb der PCAN-cPCI-Karte.

#### 1.1 Eigenschaften im Überblick

- Steckkarte im Europakartenformat (3HE) f
  ür ein CompactPCI-System
- Je nach Ausführung 2 oder 4 High-Speed-CAN-Kanäle (ISO 11898-2), CAN-Spezifikationen 2.0A und 2.0B
- Bestückt mit dem CAN-Controller NXP SJA1000
- CAN-Übertragungsraten bis 1 MBit/s
- CAN-Anschluss über 9-polige D-Sub-Steckverbindung, Belegung nach CiA-Empfehlung 102 DS
- Galvanische Trennung am CAN-Anschluss bis zu 500 V, gesondert f
  ür jeden Anschluss
- Optionale 5-Volt-Versorgung am CAN-Anschluss f
  ür externe Ger
  äte mit geringem Stromverbrauch (z. B. Buskonverter)
- Unterstützung für Betriebssysteme Windows und Linux

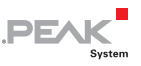

Hinweis: Dieses Handbuch beschreibt die Verwendung der PCAN-cPCI-Karte unter Windows. Treiber für Linux sowie entsprechende Anwendungsinformation finden Sie auf der Website von PEAK-System unter www.peak-system.com/linux.

#### 1.2 Voraussetzungen für den Betrieb

Damit die PCAN-cPCI-Karte ordnungsgemäß verwendet werden kann, müssen folgende Voraussetzungen gegeben sein:

- Ein freier Steckplatz im CompactPCI-System, Bauhöhe 3HE, CompactPCI-Anschluss J1
- Bei der Vierkanal-Ausführung Platz für eine zusätzliche Frontblende mit CAN-Anschlüssen
- Betriebssystem Windows (Vista 32 Bit, XP SP2, 2000 SP4) oder Linux (inkl. 64-Bit-Versionen)

#### 1.3 Lieferumfang

Der Lieferumfang umfasst im Normalfall Folgendes:

- PCAN-cPCI-Karte
- Frontblende mit D-Sub-Anschlüssen für 2 CAN-Busse (nur bei der Vierkanal-Ausführung IPEH-003022)
- CD mit Software (Treiber, Utilities), Programmierbeispielen und Dokumentation

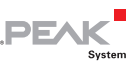

### 2 Installation

Dieses Kapitel behandelt die Softwareinstallation für die PCAN-cPCI-Karte unter Windows, den Einbau der Karte in den Computer sowie den Anschluss eines CAN-Busses.

# 2.1 Software und PCAN-cPCI-Karte installieren

Wir empfehlen, dass Sie <u>vor</u> dem Einbau der PCAN-cPCI-Karte in den Computer den Treiber installieren.

So installieren Sie den Treiber:

- Stellen Sie sicher, dass Sie mit Administratoren-Rechten angemeldet sind (nicht notwendig bei der späteren Verwendung der PCAN-cPCI-Karte).
- 2. Legen Sie die mitgelieferte CD in das entsprechende Computerlaufwerk ein. In der Regel erscheint kurze Zeit später selbständig das Navigationsprogramm. Falls nicht, starten Sie die Datei Intro.exe aus dem Hauptverzeichnis der CD.
- 3. Aktivieren Sie auf der Seite **Deutsch** > **Treiber** den Eintrag **PCAN-cPCI**.
- 4. Betätigen Sie **Jetzt installieren**. Das Treiberinstallationsprogramm wird gestartet.
- 5. Befolgen Sie die Anweisungen des Programms.

**Tipp:** Falls Sie den CAN-Monitor PCAN-View für Windows nicht zusammen mit dem Treiber auf Festplatte installieren möchten, können Sie später das Programm auch ohne vorherige Installation direkt von der CD starten.

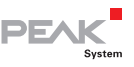

So bauen Sie die PCAN-cPCI-Karte in den Computer ein:

 Verbinden Sie bei der Vierkanal-Ausführung der PCAN-cPCI-Karte (IPEH-003022) die Kabel der zusätzlichen Anschlussblende mit den 10-poligen Anschlusssockeln J1 (CAN 3) und J2 (CAN 4).

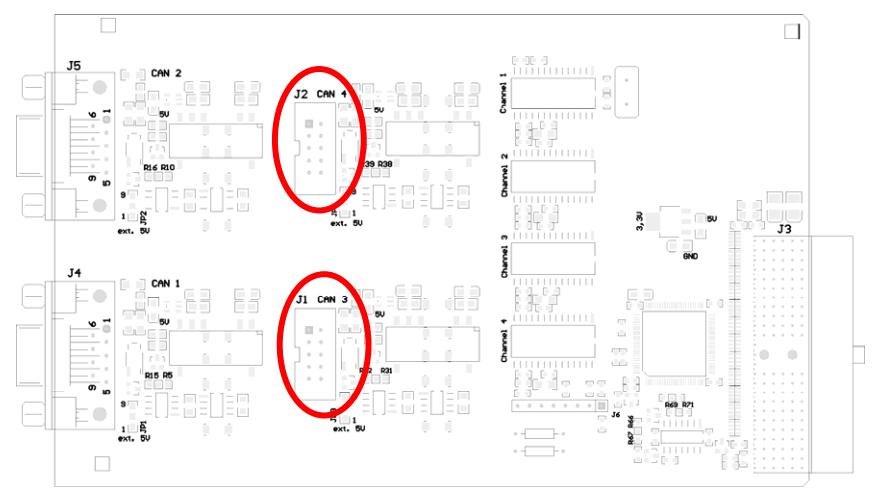

Abbildung 1: Positionen der Anschlusssockel J1 (CAN 3, unten) und J2 (CAN 4, oben)

- 2. Fahren Sie den Computer herunter.
- 3. Trennen Sie den Computer von der Spannungsversorgung.
- Entfernen Sie gegebenenfalls eine Blende vor dem gewünschten Steckplatz des CompactPCI-Systems. Für die zusätzliche Anschlussblende der Vierkanal-Ausführung wird ein weiterer Platz benötigt.
- Stecken Sie die PCAN-cPCI-Karte in den passenden Steckplatz (3HE, cPCI-Anschluss J1). Beachten Sie dazu auch die Dokumentation zum CompactPCI-System.
- 6. Positionieren Sie gegebenenfalls die zusätzliche Anschlussblende neben der eingesteckten PCAN-cPCI-Karte.

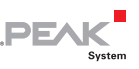

- 7. Verbinden Sie den Computer wieder mit der Spannungsversorgung.
- So führen Sie die abschließende Initialisierung durch:
  - Schalten Sie den Computer an bzw. starten Sie Windows. Stellen Sie ein weiteres Mal sicher, dass Sie mit Administratoren-Rechten angemeldet sind.
  - Windows meldet, dass neue Hardware entdeckt worden ist und startet unter Umständen einen Installationsassistenten. Dies geschieht abhängig von der verwendeten Windows-Version. Bestätigen Sie ggf. die Schritte zur Treiberinitialisierung.
  - 3. Im Anschluss können Sie wieder als Anwender mit eingeschränkten Rechten arbeiten.

Nach einer erfolgreichen Initialisierung des Treibers finden Sie im Geräter-Manager von Windows im Zweig "CAN-Hardware" den Eintrag "PEAKCAN PCI-card". Softwareseitig ist der CompactPCI-Standard voll kompatibel zum PCI-Standard, so dass im Endeffekt der Treiber für die PCAN-PCI-Karte verwendet wird.

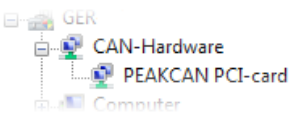

Abbildung 2: Darstellung der PCAN-cPCI-Karte im Geräte-Manager von Windows

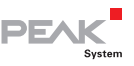

#### 2.2 CAN-Bus anschließen

Ein High-Speed-CAN-Bus (ISO 11898-2) wird über eine 9-polige D-Sub-Steckverbindung angeschlossen. Die Belegung entspricht der CiA-Empfehlung 102 DS.

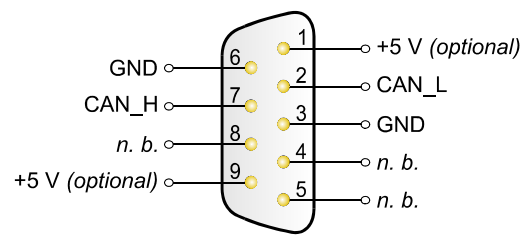

n. b. = nicht belegt

Abbildung 3: Anschlussbelegung High-Speed-CAN (Sicht auf einen D-Sub-Stecker an der PCAN-cPCI-Karte)

Mit den Pins 1 und 9 ist es möglich, Geräte mit geringem Stromverbrauch (z. B. Buskonverter) direkt über den CAN-Anschluss zu versorgen. Bei Auslieferung sind diese Pins nicht belegt. Eine ausführliche Beschreibung dazu finden Sie im folgenden Abschnitt 2.3.

**Tipp:** Einen CAN-Bus mit anderem Übertragungsstandard können Sie über einen Buskonverter anschließen. PEAK-System bietet verschiedene Buskonvertermodule an (z. B. PCAN-TJA1054 für einen Low-Speed-CAN-Bus entsprechend ISO 11898-3).

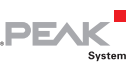

# 2.3 Externe Geräte über den CAN-Anschluss versorgen

Optional kann mittels Lötbrücken auf der PCAN-cPCI-Karte eine 5-Volt-Versorgung auf Pin 1 und/oder Pin 9 eines D-Sub-CAN-Anschlusses gelegt werden, unabhängig für jeden Anschluss. Dadurch ist es möglich, Geräte mit geringem Stromverbrauch (z. B. Buskonverter) direkt über den CAN-Anschluss zu versorgen.

Bei Anwendung dieser Option wird die 5-Volt-Versorgung von der Spannungsversorgung des Computers weitergeleitet und ist nicht gesondert abgesichert. Für die galvanische Trennung ist ein DC/DC-Wandler zwischengeschaltet. Dadurch ist die Stromabgabe auf 50 mA beschränkt.

Achtung! Kurzschlussgefahr! Wenn die in diesem Abschnitt beschriebene Option aktiviert ist, dürfen Sie CAN-Kabel oder zusätzliche Peripherie (z. B. Buskonverter) nur an die PCANcPCI-Karte anschließen oder davon abziehen, während der Computer ausgeschaltet ist.

Löten Sie auf der PCAN-cPCI-Karte die Lötbrücke(n) entsprechend der gewünschten Einstellung. Gehen Sie dabei mit besonderer Sorgfalt vor, um ungewollte Kurzschlüsse auf der Karte zu vermeiden.

Die folgende Abbildung 4 zeigt die Positionen der Lötfelder auf der PCAN-cPCI-Karte an, die Tabelle darunter enthält die möglichen Einstellungen.

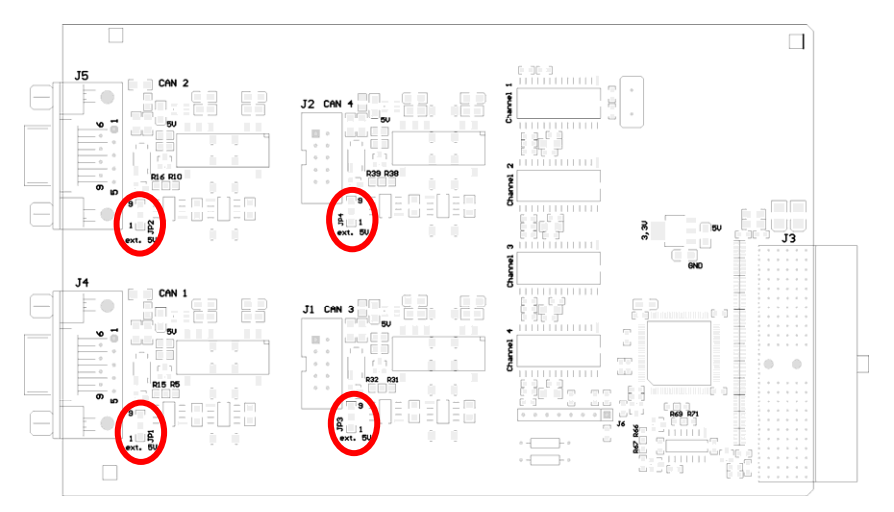

PEAK

System

Abbildung 4: Positionen der Lötfelder auf der PCAN-cPCI-Karte für eine 5-Volt-Versorgung, JP1 bis JP4 für CAN-Kanäle 1 bis 4

| 5-Volt-Versorgung $\rightarrow$ | Ohne | Pin 1 | Pin 9 | Pin 1 + Pin 9 |
|---------------------------------|------|-------|-------|---------------|
| JP1, JP2, JP3, JP4              | 9    | 9     | 9     | 9             |
|                                 | 1    | 1 💆   | 1     | 1 💆           |

# PEAK

### 3 Software

Dieses Kapitel behandelt die mitgelieferte Software und die Softwareschnittstelle zur PCAN-cPCI-Karte.

#### 3.1 CAN-Monitor PCAN-View für Windows

PCAN-View für Windows ist ein einfacher CAN-Monitor zum Betrachten und Senden von CAN-Nachrichten.

| Can      | PCAN-View for PCI card                       |                    |                    |             |          |               |
|----------|----------------------------------------------|--------------------|--------------------|-------------|----------|---------------|
| 8        | <u>C</u> lient <u>T</u> ransmit <u>H</u> elp | 0                  |                    |             |          |               |
| ÷,       | ji, 🦩 🔶 🔁 🤣 🛈                                |                    |                    |             |          |               |
|          | Message                                      | Length             | Data               |             |          | Period Count  |
|          | 250h                                         | 6                  | 8B 33              | 02 47 00    | AA 2     | 250 1214      |
|          | 251h                                         | 3                  | 18 25              | 00          | 3        | 36 52         |
| L<br>Por | Message Le                                   | ngth D             | )ata               | 55.00       | Period C | Count Trigger |
|          | 200h 5                                       | 31                 | 8 28 AD            | 55 22       | 200 2    | 898 lime      |
| Transmit | 210A 4                                       | 3                  | <del>3 78</del> U2 | AC          | wart  5  | p panuar      |
| Co       | nnected to PEAK PCI-CAN (                    | 500 kBit/s) 🏨 Over | rruns: O           | QXmtFull: ( | )        |               |

Abbildung 5: Das Hauptfenster von PCAN-View für Windows

#### PCAN-View starten

Sie können PCAN-View auf zwei Arten starten:

 Wenn PCAN-View bereits auf Festplatte installiert ist, wählen Sie im Windows-Start-Menü unter Programme > PCAN-Hardware den Eintrag PCAN-View PCI aus.

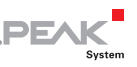

Zum Starten ohne vorherige Installation direkt von der mitgelieferten CD führen Sie im Navigationsprogramm (Intro.exe) unter Deutsch > Tools im Eintrag PCAN-View für PCI-Karte den Eintrag Starten aus.

Nach dem Programmstart erscheint immer das Dialogfeld für die Auswahl der CAN-Hardware sowie die Einstellung der CAN-Parameter.

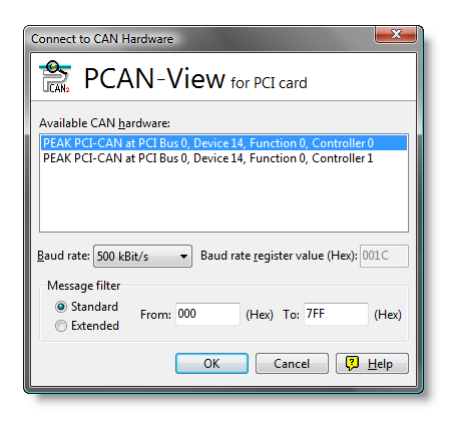

Abbildung 6: Auswahl der CAN-Hardware und -Parameter

Wählen Sie aus der Liste "Available CAN hardware" den gewünschten CAN-Anschluss. Beachten Sie, dass die Zählung der CAN-Controller bei 0 beginnt, d. h. der CAN-Controller 0 ist dem CAN-Kanal 1 zugeordnet.

In der Regel können sie die übrigen vorgegebenen Werte belassen und das Dialogfeld mit **OK** bestätigen.

Weitere Information zur Benutzung von PCAN-View finden Sie in der Hilfe, die Sie im Programm über das Menü **Help** oder die Taste **F1** erreichen.

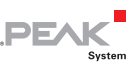

# 3.2 Eigene Programme mit PCAN-Light anbinden

Auf der mitgelieferten CD befinden sich im Verzeichniszweig /Develop/Windows Dateien für die Software-Entwicklung. Sie dienen ausschließlich der Anbindung eigener Programme an Hardware der Firma PEAK-System Technik über die installierten Gerätetreiber unter Windows.

Weiterhin sind Header-Dateien und Beispiele enthalten, um eigene Applikationen mit den PCAN-Light-Treibern zu erstellen. Die genaue Dokumentation der Schnittstelle (API) entnehmen Sie den jeweiligen Header-Dateien.

Mehr Information finden Sie in den Text- und Hilfedateien (Dateinamenserweiterungen .txt und .chm).

#### Hinweise zur Lizenz

Gerätetreiber, die Interface-DLL sowie alle anderen zur Anbindung benötigten Dateien sind Eigentum der PEAK-System Technik GmbH und dürfen nur in Verbindung mit einer bei der PEAK-System Technik GmbH oder deren Partner gekauften Hardware verwendet werden. Sollte eine CAN-Hardware-Komponente von Drittanbietern kompatibel zu einer von PEAK-System Technik sein, so ist es nicht erlaubt die Treiber von PEAK-System Technik zu verwenden oder weiterzugeben.

PEAK-System Technik übernimmt keine Haftung und keinen Support für die PCAN-Light-Treiber und die dazugehörigen Schnittstellendateien. Wenn Drittanbieter Software auf Basis der PCAN-Light-Treiber entwickeln und Probleme bei Verwendung dieser Software auftauchen, wenden Sie sich bitte an den Softwareanbieter. Um Entwicklungssupport zu beziehen müssen Sie eine PCAN-Developer- oder PCAN-Evaluation-Lizenz besitzen.

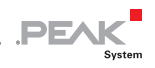

## 4 Häufig gestellte Fragen (FAQ)

| Frage                                                                                                    | Antwort                                                                                                    |
|----------------------------------------------------------------------------------------------------|----------------------------------------------------------------------------------------------------|
| Muss ich für die Anzahl<br>der vorhandenen CAN-<br>Kanäle den <b>Gerätetrei-</b><br><b>ber</b> unter Windows ent-<br>sprechend oft installie-<br>ren? | Nein. Es genügt die einmalige Instal-<br>lation des Treibers. Im Windows-Geräte-<br>Manager erscheint entsprechend ein<br>Eintrag unter CAN-Hardware, in den<br>PCAN-Anwendungen stehen die CAN-<br>Kanäle automatisch zur Verfügung. |
| Wird für jeden CAN-<br>Kanal ein <b>Interrupt</b><br>verwendet?                                                                                       | Nein. Die PCAN-cPCI -Karte verwendet<br>in allen angebotenen Ausführungen nur<br>einen Interrupt im Computer. Für jeden<br>CAN-Kanal wird eine andere Port-Adres-<br>se verwendet.                                                    |
| Können <b>mehrere PCAN-</b><br><b>cPCI-Karten</b> im selben<br>Computer verwendet<br>werden?                                                          | Ja. Auch in diesem Fall genügt die ein-<br>malige Installation des Gerätetreibers.                                                                                                    |
| Ich möchte statt eines<br>High-Speed-CAN-Bus-<br>ses einen anderen an-<br>schließen (z. B. Low-<br>Speed-CAN). Ist das<br>möglich?                    | Ja. Dazu benötigen Sie einen Buskon-<br>verter. PEAK-System bietet Buskonver-<br>termodule für verschiedene Übertra-<br>gungsstandards an, die zwischen PCAN-<br>cPCI-Karte und CAN-Bus gesteckt<br>werden.                           |

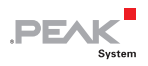

## 5 Technische Daten

| Anschlüsse                                    |                                                                                                    |
|-----------------------------------------------|----------------------------------------------------------------------------------------------------|
| Computer                                      | CompactPCI-Stecker J1 (110 Pin, 32 Bit)                                                                                               |
| CAN                                           | D-Sub (m), 9-polig, Belegung nach CiA-Empfehlung<br>102 DS<br>Galvanische Trennung bis zu 500 V, gesondert für<br>jeden CAN-Anschluss |
| CAN                                           |                                                                                                    |
| Spezifikation                                 | ISO 11898-2<br>High-Speed-CAN (bis 1 MBit/s)<br>2.0A (standard format) und 2.0B (extended format)                                     |
| Controller                                    | NXP SJA1000T                                                                                                    |
| Transceiver                                   | NXP PCA82C251T                                                                                                    |
| Versorgung                                    |                                                                                                    |
| Stromaufnahme                                 | IPEH-003021 (Zweikanal): max. 490 mA (5 V)<br>IPEH-003022 (Vierkanal): max. 980 mA (5 V)                                              |
| Externe Geräte am CAN-<br>Anschluss (Pin 1/9) | 5 V, max. 50 mA pro CAN-Anschluss, per Lötbrücken zuschaltbar                                                                         |
| Маßе                                          |                                                                                                    |
| Formfaktor                                    | CompactPCI-Einschubkarte 3HE                                                                                                    |
| Abmessung                                     | Platine: 160 x 100 mm<br>Gesamt: 175 x 130 mm (ohne Verriegelungshebel)<br>(Siehe auch Maßzeichnungen in Anhang B Seite 19)           |
| Gewicht                                       | IPEH-003021 (Zweikanal optoentk.): 120 g                                                                                              |
|                                               | IPEH-003022 (Vierkanal optoentk.,<br>plus Anschlussblende): 132 g + 56 g                                                              |

Fortsetzung auf der nächsten Seite

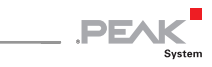

| Umgebung                                 |                                                                  |
|------------------------------------------|------------------------------------------------------------------|
| Betriebstemperatur                       | -40 – +85 °C                                                     |
| Temperatur für Lagerung<br>und Transport | -40 – +125 °C                                                    |
| Relative Luftfeuchte                     | 15 – 90 %, nicht kondensierend                                   |
| EMV                                      | EN 55024:2003-10<br>EN 55022:2007-04<br>EC-Direktive 2004/108/EG |

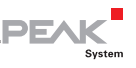

## Anhang A CE-Zertifikat

| PCAN-cPCI IPEH-00302<br>PEAK-System Technik G                                                                            | 1/22 – EC Declaration of Conformity<br>mbH                                                                                                    |
|----------------------------------------------------------------------------------------------------|----------------------------------------------------------------------------------------------------|
|                                                                                                    | PEAK                                                                                                    |
| Notes on the CE Sy                                                                                                    | mbol CE                                                                                                    |
|                                                                                                    | The following applies to the PCAN-cPCI products<br>IPEH-003021/22                                                                                                    |
| EC Directive                                                                                                    | This product fulfills the requirements of EC directive<br>2004/108/EG on "Electromagnetic Compatibility" and is<br>designed for the following fields of application as per the<br>CE marking:                 |
| Electromagnetic Imm<br>DIN EN 55024, Publica<br>Information technology<br>measurement (IEC/CIS<br>German version EN 55   | unity<br>tion date: 2003-10<br>• equipment, immunity characteristics - Limits and methods of<br>5PR 24:1997, modified + A1:2001 + A2:2003);<br>5024:1998 + A1:2001 + A2:2003                                  |
| Electromagnetic Emis<br>DIN EN 55022, Publica<br>Information technology<br>of measurement (IEC/C<br>German version EN 55 | ssion<br>tition date: 2007-4<br>• equipment - Radio disturbance characteristics - Limits and methods<br>JSFR 22:2005, modified);<br>3022:2006                                                                 |
| Declarations of<br>Conformity                                                                                            | In accordance with the above mentioned EU directives,<br>the EC declarations of conformity and the associated<br>documentation are held at the disposal of the competent<br>authorities at the address below: |
|                                                                                                    | <b>PEAK-System Technik GmbH</b><br>Mr. Wilhelm<br>Otto-Roehm-Strasse 69                                                                                                    |
|                                                                                                    | 64293 Darmstadt<br>Germany                                                                                                    |
|                                                                                                    | 64293 Darmstadt<br>Germany<br>Phone: +49 (0)6151 8173-20<br>Fax: +49 (0)6151 8173-29<br>E-mail: info@peak-system.com                                                                                          |
| Vuel                                                                                                    | 64293 Darmstadt<br>Germany<br>Phone: +49 (0)6151 8173-20<br>Fax: +49 (0)6151 8173-29<br>E-mail: info@peak-system.com                                                                                          |
| Signed this 5 <sup>th</sup> day of                                                                                       | 64293 Darmstadt<br>Germany<br>Phone: +49 (0)6151 8173-20<br>Fax: +49 (0)6151 8173-29<br>E-mail: info@peak-system.com                                                                                          |
| Signed this 5 <sup>th</sup> day of                                                                                       | 64293 Darmstadt<br>Germany<br>Phone: +49 (0)6151 8173-20<br>Fax: +49 (0)6151 8173-29<br>E-mail: info@peak-system.com                                                                                          |

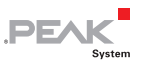

### Anhang B Maßzeichnungen

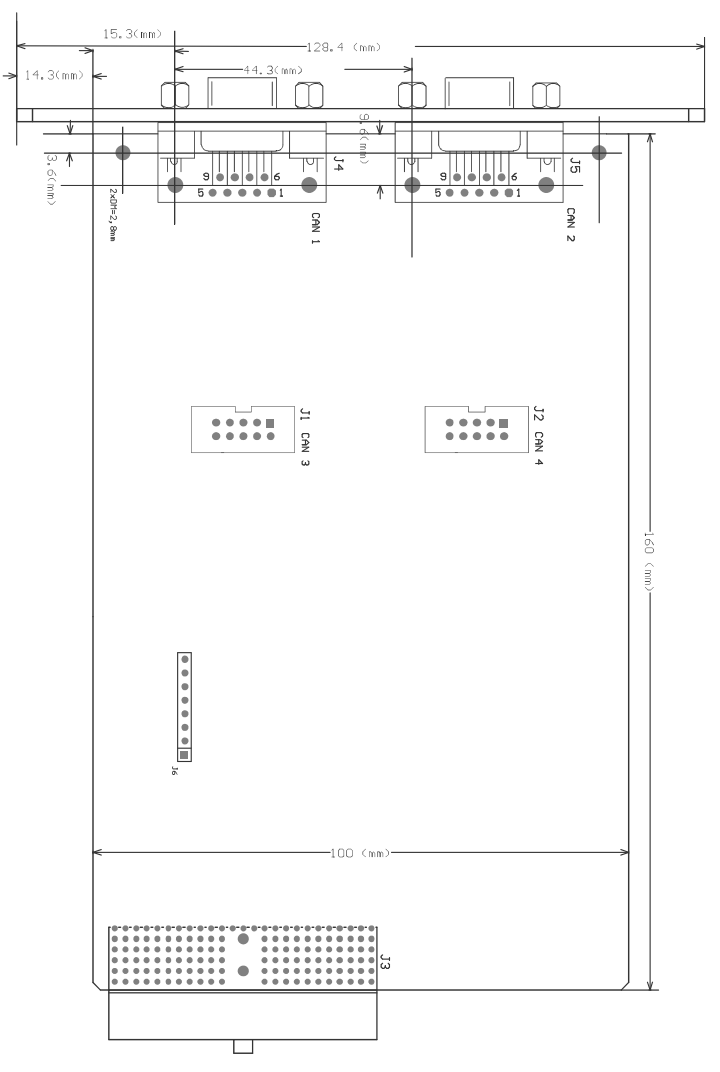

Abbildung 7: Draufsicht PCAN-cPCI-Karte

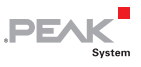

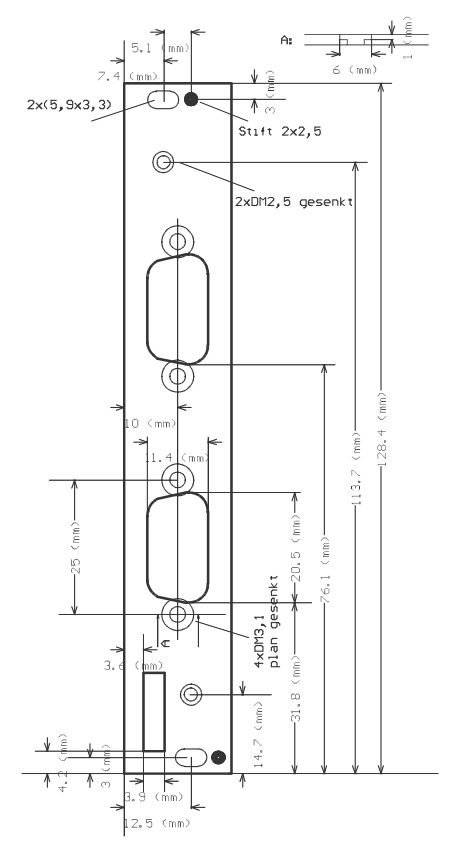

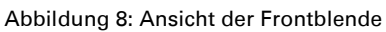

Die Abbildungen entsprechen nicht der Originalgröße.

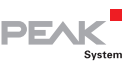

### Anhang C Übersicht für Schnelleinsteiger

#### Software-/Hardwareinstallation unter Windows

Installieren Sie noch vor dem Einbau der PCAN-cPCI-Karte in den Computer das entsprechende Softwarepaket von der mitgelieferten CD (mit Administratoren-Rechten). Stecken Sie danach die PCANcPCI-Karte in einen freien CompactPCI-Steckplatz im ausgeschalteten Computer. Beim nächsten Windows-Start wird die PCAN-cPCI-Karte von Windows erkannt und der Treiber initialisiert. Nach erfolgreicher Installation finden Sie im Windows-Geräte-Manager im Zweig "CAN-Hardware" den Eintrag "PEAKCAN PCI-card". Danach können Sie auch mit eingeschränkten Rechten weiterarbeiten.

#### Inbetriebnahme unter Windows

Führen Sie als Beispielanwendung für den Zugriff auf die PCANcPCI-Karte den CAN-Monitor PCAN-View über das Windows-Start-Menü aus. Wählen Sie den gewünschten Kanal aus. Die für die Initialisierung der Karte vorgegebenen Parameter können Sie übernehmen.

High-Speed-CAN-Stecker (D-Sub, 9-polig)

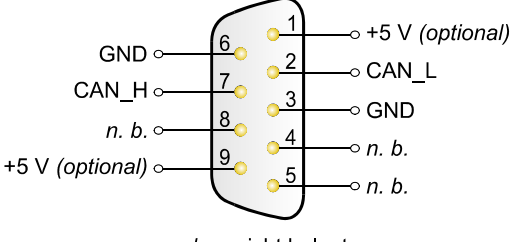

n. b. = nicht belegt